Construir a Fotografia com Moldura passo a passo no PowerPoint

Notas:

Propomos este procedimento porque o Facebook deixou de permitir o uso de molduras de atualização automática de fotos de perfil.

Pode usar outras aplicações alternativas.

Esta imagem serve apenas para exemplificar.

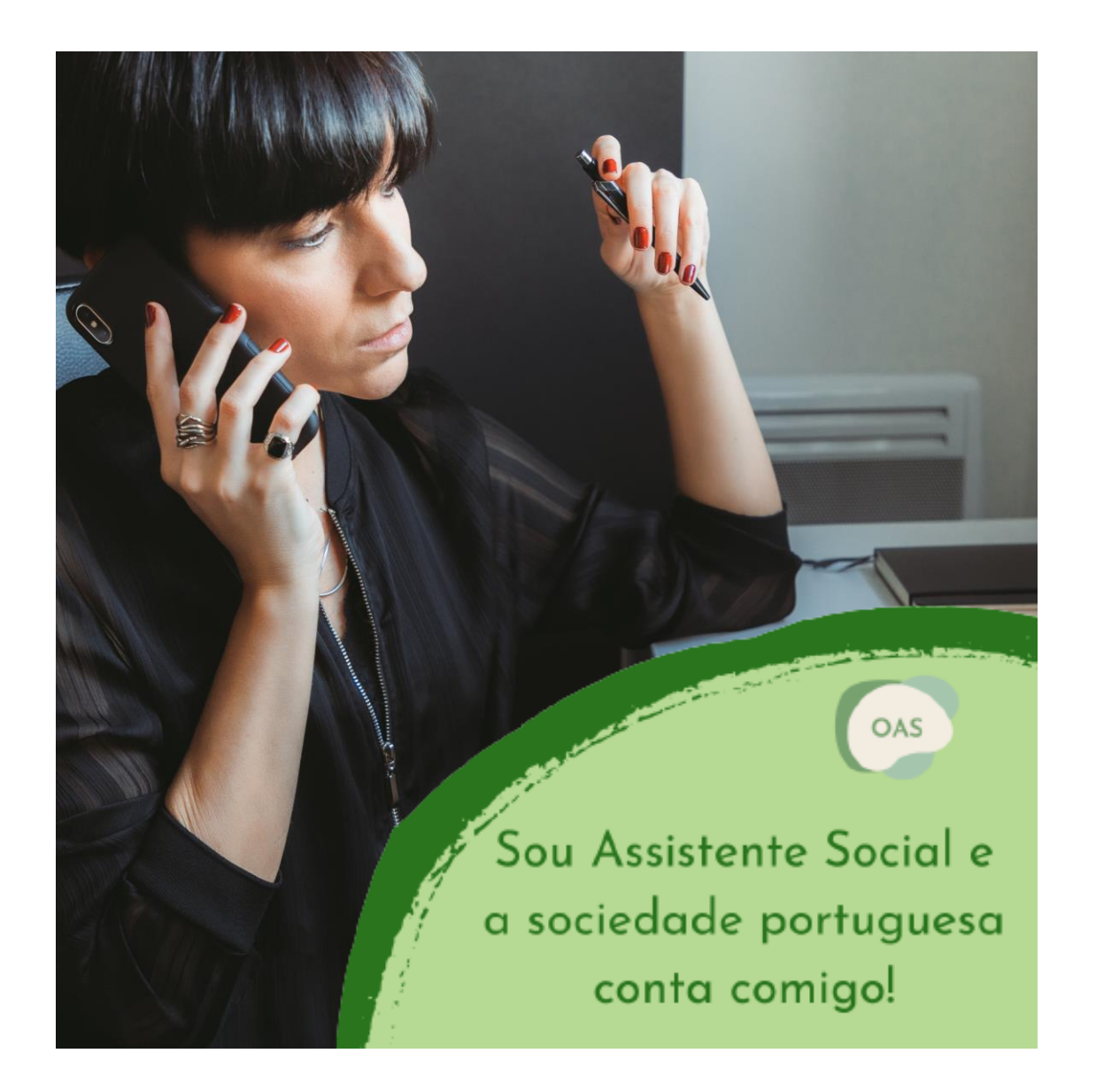

## Adira à Campanha! Escolha uma das Molduras (as molduras estão disponíveis no nosso site):

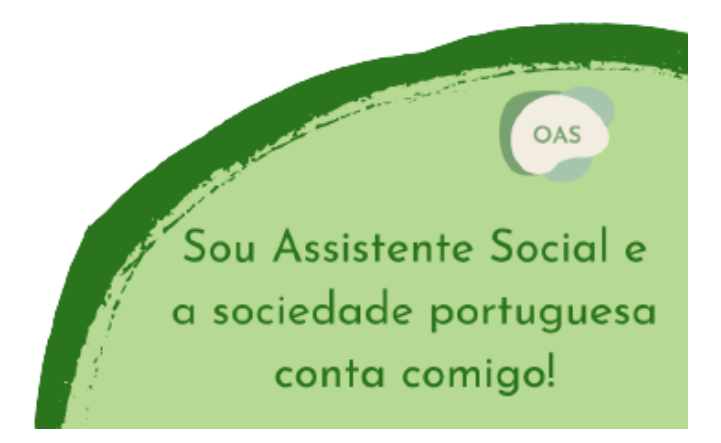

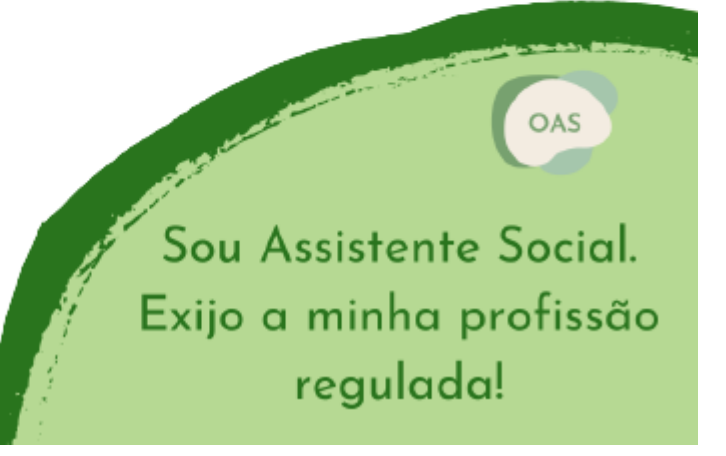

## Insira duas imagens: a moldura da sua preferência e a sua fotografia (recortada num formato quadrado)

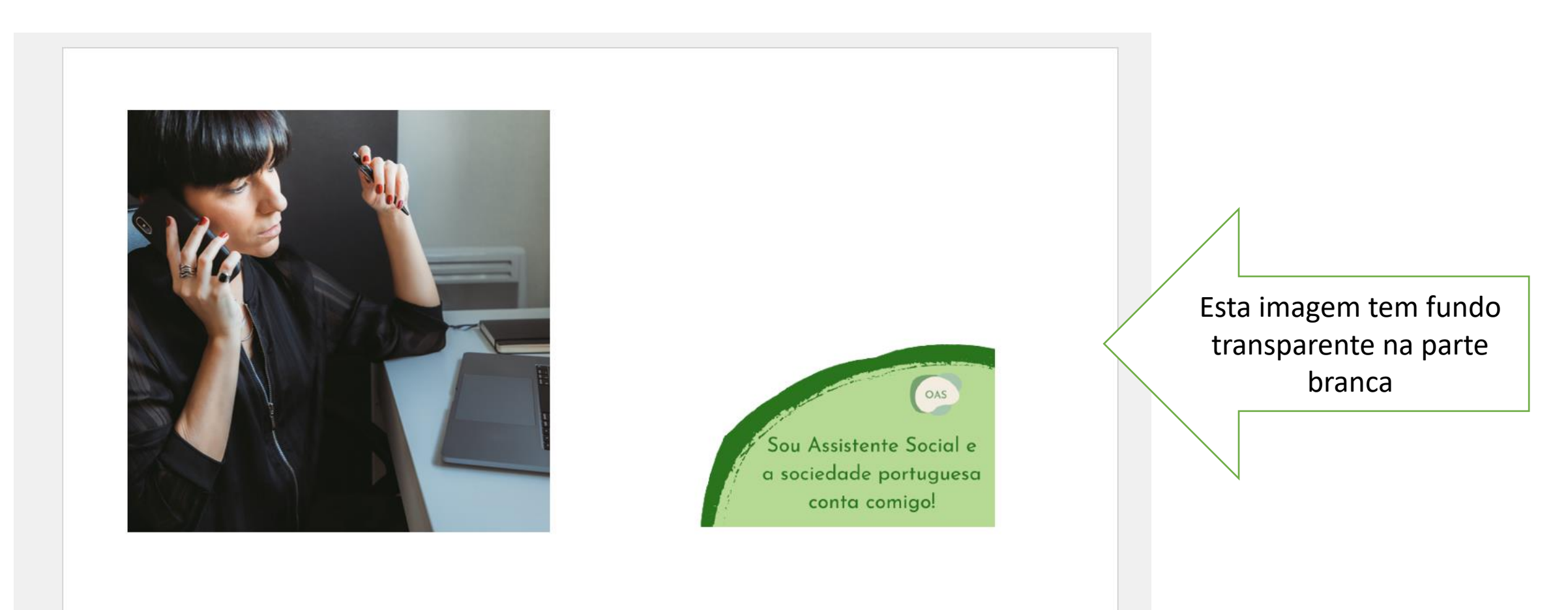

#### 2. Selecione a Moldura em primeiro plano

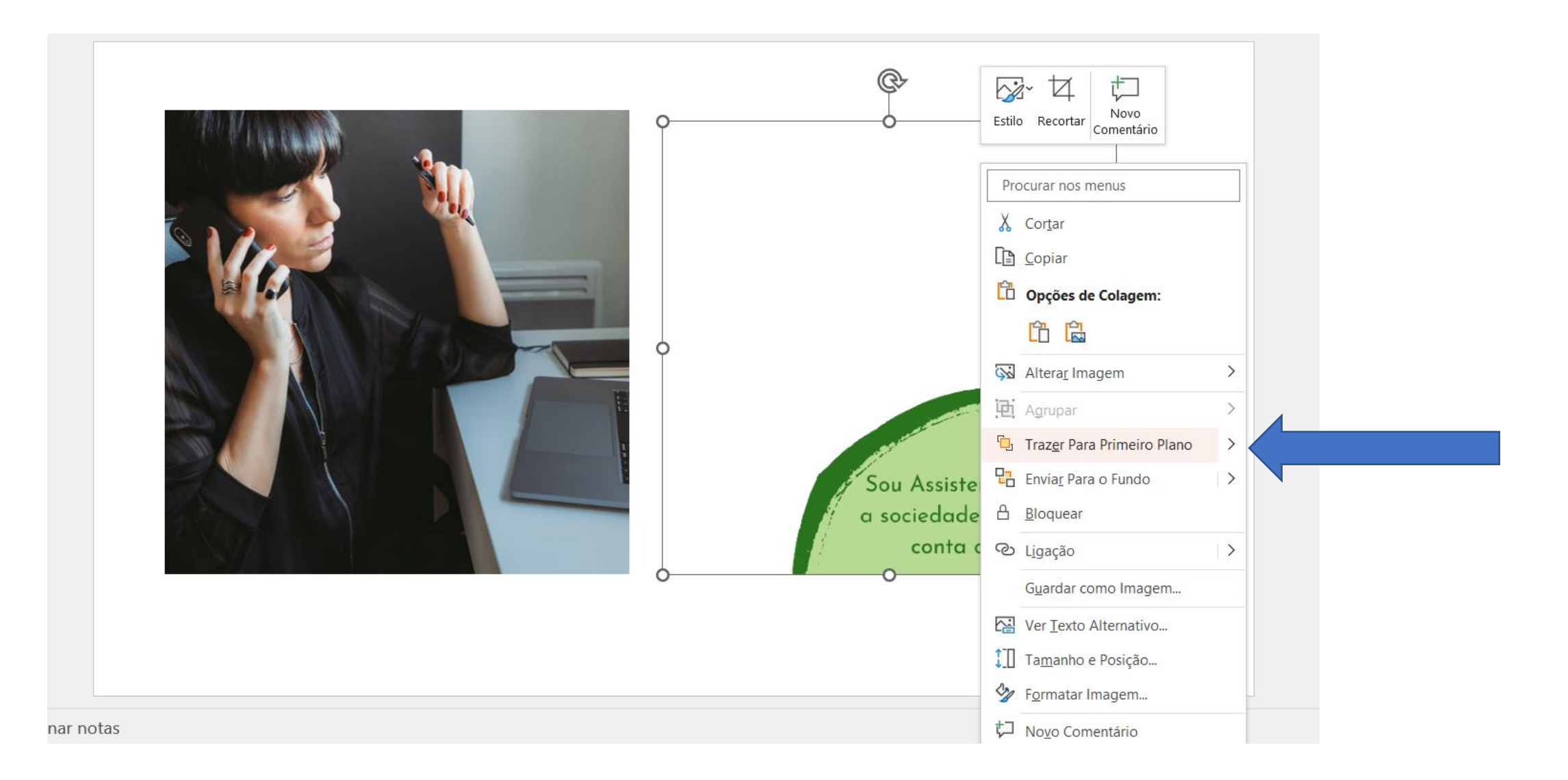

# Sobreponha as imagens. Selecione ambas as imagens. Agrupe as imagens.

| C.                                                             | Estilo Preenchimento Contorno                                                                                                    | rio Fundo Diante                             |
|----------------------------------------------------------------|----------------------------------------------------------------------------------------------------|----------------------------------------------|
| Sou Assistente Social<br>a sociedade portugue<br>conta comigo! | Procurar nos menus          Cortar         Copiar         Opções de Colagem:         Image: Colagem:         Image: Colagem:                                                                                                    |                                              |
|                                                                | Image: Agrupar       >         Image: Para Primeiro Plano       >         Image: Para o Fundo       >         Image: Para o Fundo | 注 Agrupar<br>  注 Reagrupar<br>  注 Desagrupar |
|                                                                | <ul> <li>↓ Novo Comentário</li> </ul>                                                                                                    |                                              |

# Guarde como imagem. Partilhe-a nas suas redes sociais.

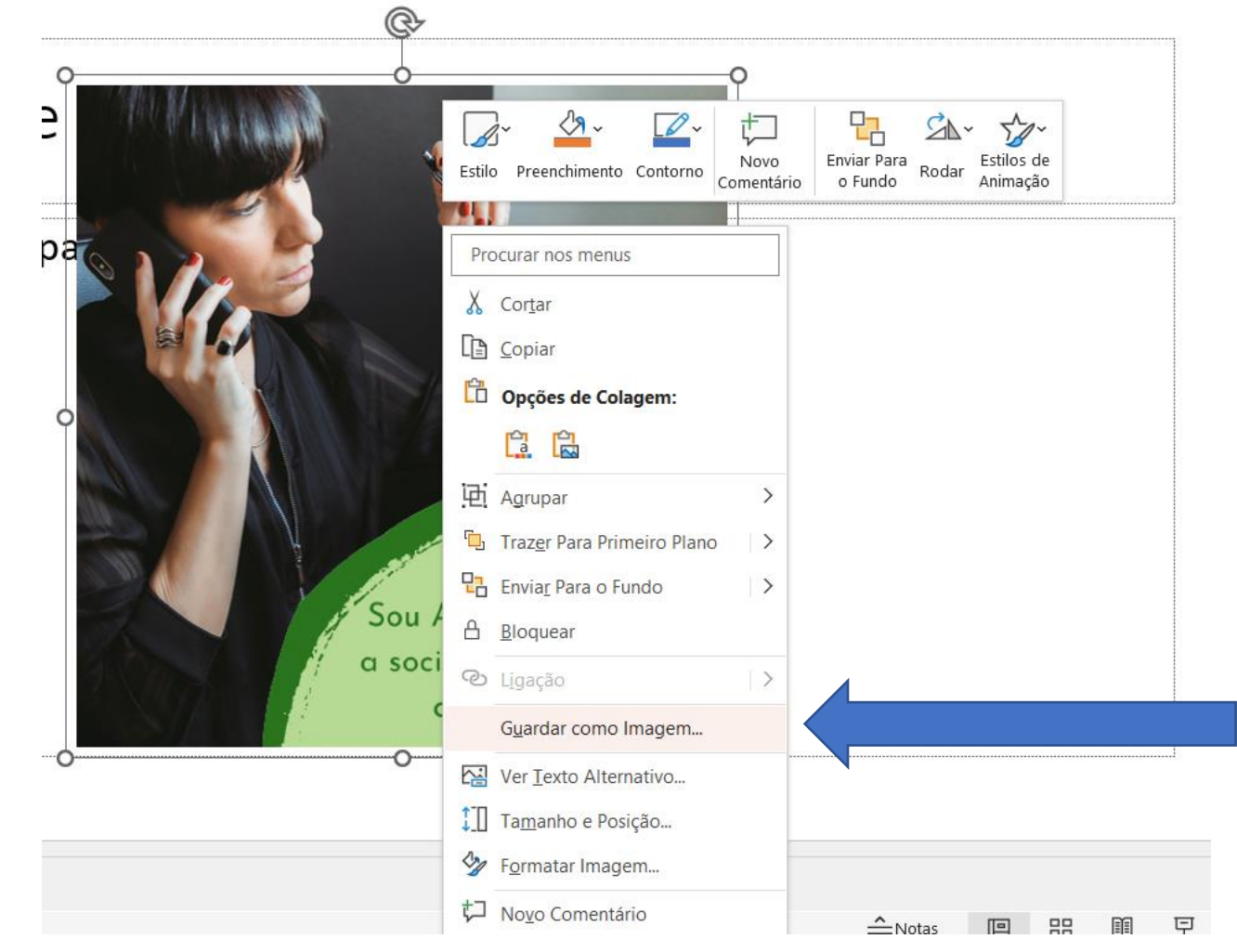